## **Welcome to Horizons!** SUNY Cortland's online portal for students!

Please follow this easy two-step process to apply for a program as a non-Cortland student

## 1. Register! You will register and create your student profile by clicking on the buttons shown below. You will only need to do this one time although you can edit your profile at any time.

> Non-Cortland Students applying to a Cortland study abroad program:

Non-Cortland And International Student Registration

## 2. Apply!

After your registration is complete, you can apply to a program by going to the Search Program tab, finding your program and hitting the apply button:

|            |                           | NY             |                   |                |           |           |            |                      |                                |          |
|------------|---------------------------|----------------|-------------------|----------------|-----------|-----------|------------|----------------------|--------------------------------|----------|
| C          |                           | na             | Casurh            | Ma             | 144       |           | Incident   | Decument             |                                |          |
| Nome Progr | Application<br>Ay Profile | Coursework     | Scholarships      | Scholarships   | Profile   | Events    | Reports    | Library              |                                | 🔀 Logeut |
| O TR       | AVEL ALERTS               | & WARNING      | S: <u>Yemen 1</u> | Travel Warnin  | g Septer  | mber 25th | , 2014 5:2 | 4 PM The U.S. Depart | ment of State warns U.S. citiz | ms of th |
| Sear       | ch Prog                   | rams           |                   |                |           |           |            |                      |                                |          |
| - Any      | program that require      | s a Walver/Con | sent Form will t  | be marked with | the 😶 loo | 'n        |            |                      |                                |          |

Once you have registered and/or applied to a program, you can log back in at any time and edit your profile or application, withdraw your application or start a new application.